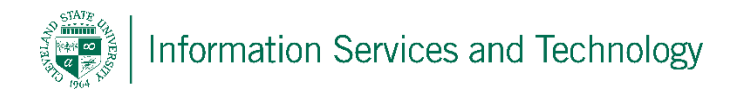

## Enable / Disable Light Version

1) Sign into the engage365 account via a supported browser; select the "Settings" option (gear icon upper right corner) and then the "Mail" option

|                                                                   |            |          | ω - |
|-------------------------------------------------------------------|------------|----------|-----|
| § 📌                                                               | ٥          | ?        |     |
| Settings                                                          |            |          | ×   |
| Search all settings                                               |            |          | Q   |
| Automatic replies<br>Create an automatic rep<br>message.          | ly (Out of | office)  |     |
| Display settings<br>Choose how your Inbox                         | should be  | organiz  | ed. |
| Offline settings<br>Use this computer when<br>to a network.       | you're no  | t connec | ted |
| Manage add-ins<br>Turn add-ins on or off, ir<br>uninstall others. | nstall new | ones, or |     |
| Theme Default theme                                               |            |          | ~   |
| Notifications<br>On                                               |            |          | ~   |
| My app settings<br>Office 365<br>Mail<br>Calendar<br>People       |            |          |     |

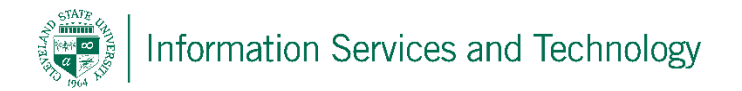

- 2) On the left, under "General", select "Light version";
  - a. to enable the light version, select (check) "Use the light version of Outlook " and select "Save"
  - b. to disable the light version, de-select (uncheck) "Use the light version" and select "Save"

|           | Office 365           | Outlook Cleveland S                                                                                                    |  |  |
|-----------|----------------------|----------------------------------------------------------------------------------------------------|--|--|
| € Options |                      |                                                                                                    |  |  |
| Sh<br>∡Ge | ortcuts<br>eneral    | Save X Discard                                                                                                    |  |  |
| 1         | My account           | Light version<br>Select the check box below if you want to use the light version of Outlook. The li<br>who have:<br>Older web browsers<br>Low-bandwidth connections<br>Accessibility needs<br>Use the light version of Outlook<br>Changes to this setting will take effect the next time you sign in. |  |  |
| (         | Change theme         |                                                                                                    |  |  |
| I         | Distribution groups  |                                                                                                    |  |  |
| 1         | Keyboard shortcuts   |                                                                                                    |  |  |
| 1         | Manage add-ins       |                                                                                                    |  |  |
| 1         | Mobile devices       |                                                                                                    |  |  |
| (         | Offline settings     |                                                                                                    |  |  |
| 1         | Light version        |                                                                                                    |  |  |
| I         | Region and time zone |                                                                                                    |  |  |
| 1         | Text messaging       |                                                                                                    |  |  |

3) Sign out of the engage365 account and sign back in, note: this process may take a few moments to activate / deactivate.